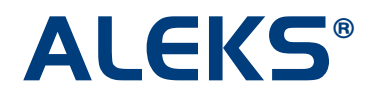

# Student Account Home: Class Management through Account Home

### Actions for "ACTIVE" Classes

When there are actions available for an active class, they will appear under the "Actions" menu.

#### Switch to a New Class

Students can switch to a new class by clicking on the "Switch to a new class" option. This option will be available for the first 7 days the student is enrolled in a class.

Below is an example of what happens when a student switches to a new class. Note: The student is currently in **Basic Math / Kent 101 – section 1** and wants to switch to **Basic Math / Kent 101 – section 2**.

| ALEKS®                                                                                                    | Jane Doe v                       |
|----------------------------------------------------------------------------------------------------|----------------------------------|
|                                                                                                    |                                  |
| Welcome back, Jane!<br>Click on one of your active classes to continue working on ALEKS or<br>class" to enroll in a new class.<br>Sign up for a new class | click on "Sign up for a new      |
| ACTIVE (1) Kent State University                                                                                                    |                                  |
| Basic Math / Kent 101 - section 1<br>Instructor: Dr. Smith<br>Last Login: 08/15/2012<br>Expiration Date: 09/29/2012<br>Show more                          | Actions<br>Switch to a new class |
| INACTIVE (0)                                                                                                    |                                  |
| There are no inactive classes.                                                                                                    |                                  |

The student enters the new 10-character class code and clicks on the ">> Switch" button.

| ALEKS                                                                                                    | Jane Doe ▼                                                           |
|----------------------------------------------------------------------------------------------------|----------------------------------------------------------------------|
| 1 Enter<br>Class Code         2 Confirm         3 Registration           Course Code         Complete                                     |                                                                      |
| Switch to a New Class                                                                                                    |                                                                      |
| Before switching to a new class, please note:                                                                                             |                                                                      |
| <ul> <li>After you switch to the new class, you will no longer be able to<br/>any of the progress you have made in that class.</li> </ul> | o access your current class ("Basic Math / Kent 101 - section 1") or |
| You may need to complete an Initial Assessment in your new c                                                                              | lass.                                                                |
| Please enter the new course code:                                                                                                    |                                                                      |
| Course code:                                                                                                    |                                                                      |
|                                                                                                    |                                                                      |
| » Swi                                                                                                    | itch Cancel                                                          |

The student reviews the class details and then, clicks on the ">> Continue" button.

| ALEKS                                                                                                    | Jane Doe 🔻 |
|----------------------------------------------------------------------------------------------------|------------|
| 1     Enter<br>Class Code     2     Confirm<br>Course Code     3     Registration<br>Complete                                 |            |
| Confirm Enrollment Information<br>You are about to switch to:                                                                 |            |
| Course: Kent 101 - section 2<br>Subject: Basic Math<br>Instructor: Dr. Smith<br>School: Kent State University <u>(modify)</u> |            |
| » Continue Cancel                                                                                                    |            |

The student can click on the ">> Continue to your ALEKS class" button to go to her new ALEKS class or click on the "Back to account" link to go to her Account Home.

| ALE                   | KS°                                                                                                    | Jane Doe 🔻 |
|-----------------------|----------------------------------------------------------------------------------------------------|------------|
| 1 Enter<br>Class Code | 2 Confirm<br>Course Code<br>Complete                                                                                                    |            |
| Registration (        | Complete                                                                                                    |            |
|                       | Vou have switched to:<br>Class: Kent 101 - section 2<br>Subject: Basic Math<br>Instructor: Dr. Smith<br>School: Kent State University<br>Reminder! Your Login Name is: JDOE437 |            |
|                       | » Continue to your ALEKS class Back to account                                                                                                    |            |

After clicking on the "Continue to your ALEKS class" button, the student will be taken into her new class and may need to complete an Initial Assessment.

| <b>ALEKS</b> °                               | HELP   🗋 WORKSHEET   🖂 INBOX   REPORT   OPTIONS   English 💌   Jane Doe 🔻 |
|----------------------------------------------|--------------------------------------------------------------------------|
| MyPie Review Dictionary                      | Calculator 📝 Assignments 🔠 Gradebook 💆 Calendar Basic Math               |
| You will now learn how to enter your answers | s into ALEKS.                                                            |
| Click in the blue box below.                 |                                                                          |
|                                              |                                                                          |
|                                              |                                                                          |
|                                              |                                                                          |
|                                              | Clear Undo                                                               |
|                                              |                                                                          |
|                                              | Click in this box.                                                       |
|                                              | Next >>                                                                  |

In the Account Home, the student will now see the new class she switched into under the "ACTIVE" heading.

| Velcome back, Jane!                                                                                                    |  |
|----------------------------------------------------------------------------------------------------|--|
| lick on one of your active classes to continue working on ALEKS or click on "Sign up for a new<br>lass" to enroll in a new class. |  |
| ACTIVE (1) Kent State University Passis Math / Kent 101 - section 2                                                               |  |
| Actions ▼ Instructor: Dr. Smith Last Login: 08/15/2012 Expiration Date: 09/29/2012 Show more                                      |  |
| INACTIVE (0)                                                                                                    |  |

### Additional Details Regarding Switching to a New Class

- Switching within the first 7 days of a class:
  - The student's new class will appear in ACTIVE.
  - The student's old class will no longer appear (not even in INACTIVE).
  - The student's record/progress made in the old class will not appear to the instructor of the old class.
  - Progress made in the old class may or may not appear to the student.

- If the ALEKS course for the old class is the same as the ALEKS course for the new class, the student's progress in the course will be carried forward from the old class to the new class. A new Initial Assessment will not be given.
- If the ALEKS course for the old class is different from the ALEKS course for the new class, the student's progress in the course will not be carried forward. A new Initial Assessment will be given.

# Switching to a New Class by Drag/Drop in the Instructor Module

The drag and drop student move action has also been affected by the "7 day" rule. In addition to reflecting the behavior outlined above in the Student Account Home, this behavior occurs in the Instructor Module:

- Drag/drop student within the first 7 days of a class:
  - The student will appear in the new class.
  - The student and her record/progress will no longer appear in the old class.
- Drag/drop student after the first 7 days of a class:
  - The student will appear in the new class.
  - The student and her record/progress will still appear in the old class.

### Actions for "INACTIVE" Classes

When there are actions available for an inactive class, they will appear under the "Actions" menu.

### Download Progress (PDF)

Students can view their progress in an inactive class by selecting the "Download progress (PDF)" option.

| INACTIVE (I)                      |                         |
|-----------------------------------|-------------------------|
| Kent State University             |                         |
| Basic Math / Kent 101 - section 1 | Actions 👻               |
| Instructor: Dr. Smith             | Download programs (RDE) |
| Expiration Date: 08/15/2012       | Download progress (PDP) |
| Show more                         | Delete from my account  |

Below is an example of a student's PDF report.

|                                                             |                                              | AL                                            | EKS'                                                                |                             |
|-------------------------------------------------------------|----------------------------------------------|-----------------------------------------------|---------------------------------------------------------------------|-----------------------------|
|                                                             |                                              | Progress                                      | s Summary                                                           |                             |
| Student: Jane Doe<br>Date: 08/15/2012                       |                                              |                                               | Dr. Smith<br>College Basic N                                        | Math / Kent 101 – section 1 |
|                                                             |                                              | Cours<br>(148 of                              | e Mastery<br>353 Topics)                                            |                             |
|                                                             |                                              | Conic Sections                                | Exponential and Logarithmic                                         |                             |
| 2.3                                                         |                                              | (0 of 2)                                      | Punctions (0 of 10)                                                 |                             |
| P A                                                         | (0 of 22)                                    | metry                                         | ► Algebra and Geo                                                   | metry Review                |
| >                                                           | Trigonometric Identi                         | tiet                                          | (or or a                                                            |                             |
|                                                             | una Equations (0 of 4                        |                                               |                                                                     |                             |
| >                                                           | Trigonometric Graphs                         | and                                           |                                                                     |                             |
| In                                                          | verse Functions (5 of                        | 19                                            | Constitutes and Gra                                                 | obe                         |
| *                                                           | Unit Circle and Right<br>Trigonometry (20 of | Triangle (29)                                 | (33 of 57)                                                          |                             |
|                                                             |                                              | ► Quad                                        | Iratic Functions<br>(9 of 20)                                       |                             |
| a a sera a co                                               | 100                                          | 12                                            |                                                                     | 31.0                        |
| The pie chart shows the stu<br>The darker area of each slic | dent's current master<br>e shows how much o  | ry of the course mai<br>of the slice has been | erial. Each slice represents a group<br>in mastered by the student. | of topics.                  |
|                                                             |                                              |                                               |                                                                     |                             |
|                                                             |                                              |                                               |                                                                     |                             |
|                                                             |                                              |                                               |                                                                     |                             |
| earning History                                             |                                              |                                               |                                                                     |                             |
| ALEKS Progress                                              | Total Grade                                  | Date                                          | Course Mastery                                                      | Time in this Class          |
| Current Knowledge                                           | 50%                                          | 08/01/2012                                    | 148 out of 353 topics mastered                                      | 15 hours 8 minutes          |
|                                                             |                                              | 07/08/2012                                    |                                                                     |                             |
| Initial Assessment                                          |                                              |                                               | 61 out of 353 topics mashered                                       |                             |
| Initial Assessment                                          |                                              |                                               | 61 out of 353 topics mastered                                       |                             |

## **Delete From My Account**

Students can delete an inactive class from their Account Home by selecting the "Delete from my account" option.

| INACTIVE (1)                                          |                         |
|-------------------------------------------------------|-------------------------|
| Kent State University                                 |                         |
| Basic Math / Kent 101 - section 1                     | Actions 🔻               |
| Start Date: 06/13/2012<br>Expiration Date: 08/15/2012 | Download progress (PDF) |
| Show more                                             | Delete from my account  |

A confirmation message will appear. Students must confirm if they want to continue with the deletion or cancel.

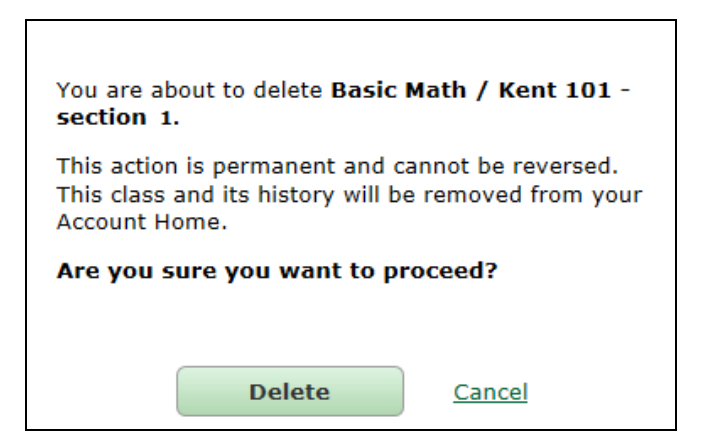

After clicking on the "Delete" button, students receive a confirmation message to show that the class was deleted from their Account Home. The class will no longer appear under the "INACTIVE" heading.

| lick on "Sign up fo | r a new class" to enroll in a new class. |
|---------------------|------------------------------------------|
| Sign up for a ne    | w class                                  |
|                     |                                          |
|                     | - Louis Louis - Louis - Killer           |
| Vour change         | is nave been saved successfully!         |
|                     |                                          |

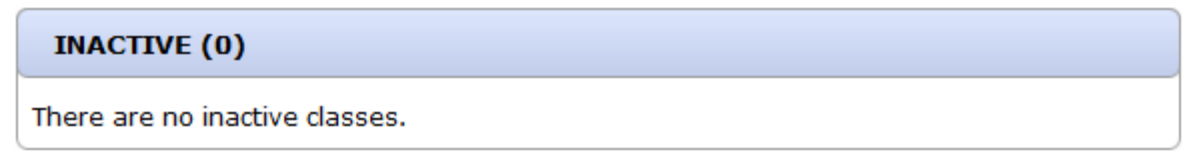

NOTE: Deleting an inactive class from the Student Account Home will NOT delete the class from the instructor's records for that class.